## Portweiterleitung mit einer Fritz.Box

| eiten Ansicht Favoriten Extras ?                                                                                                    |                                                                                                    |
|----------------------------------------------------------------------------------------------------|----------------------------------------------------------------------------------------------------|
| ERITZ?                                                                                                    | FRITZ!Box 7390                                                                                                    |
|                                                                                                    | Angemeldet v   <u>FRITZIBox</u>   FRITZINAS   MyFRITZI   @                                                                                                    |
| Ubersicht<br>Internet<br>Online-Monitor<br>Zugangsdaten<br>Filter<br>Freigaben<br>MyFRITZI<br>DSL-Informationen<br>Telefonie<br>Heimnetz<br>WLAN | Portfreigabe   Portfreigabe bearbeiten   ✓   Portfreigabe aktiv für Andere Anwendungen ✓   Bezeichnung IP Kamera   Protokoll TCP ✓   von Port 10001   an Computer IPCAMERA   an IP-Adresse 192.168.178.30   an Port 80 |
| Diagnose<br>System                                                                                                    | OK Abbrechen                                                                                                    |

- 1. Öffnen Sie den Browser und rufen Sie Ihren Router auf.
- 2. Klicken Sie unter *Internet* auf *Freigaben* und dann auf den Reiter *Portfreigaben*.
- 3. Setzen Sie den Haken bei *Portfreigabe aktiv für* und wählen Sie *Andere Anwendungen* aus.
- 4. <u>Bezeichnung</u>: Tragen Sie einen frei wählbaren Namen für die Portweiterleitung ein.
- 5. <u>Protokoll:</u> Wählen Sie hier TCP als Protokoll aus.
- <u>Von Port & bis Port</u>: Wählen Sie hier den öffentlichen Portbereich den Sie freigeben wollen (frei wählbar, wir empfehlen den Port 80 nicht zu verwenden).
- <u>An Computer</u>: Wählen Sie hier das Gerät aus, dass Sie aus dem Internet erreichbar machen wollen.
- <u>An Port</u>: Wählen Sie hier den lokalen Portbereich Ihres Gerätes aus (Standardweb Port: 80; SSL Port: 443).
- 9. Klicken Sie auf *OK* um die Einstellungen zu übernehmen.

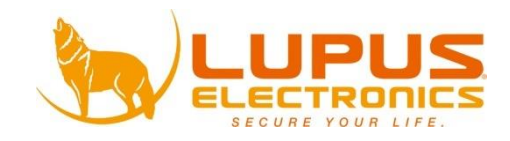